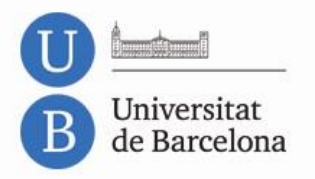

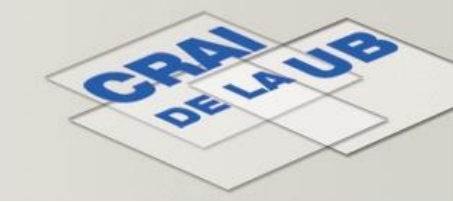

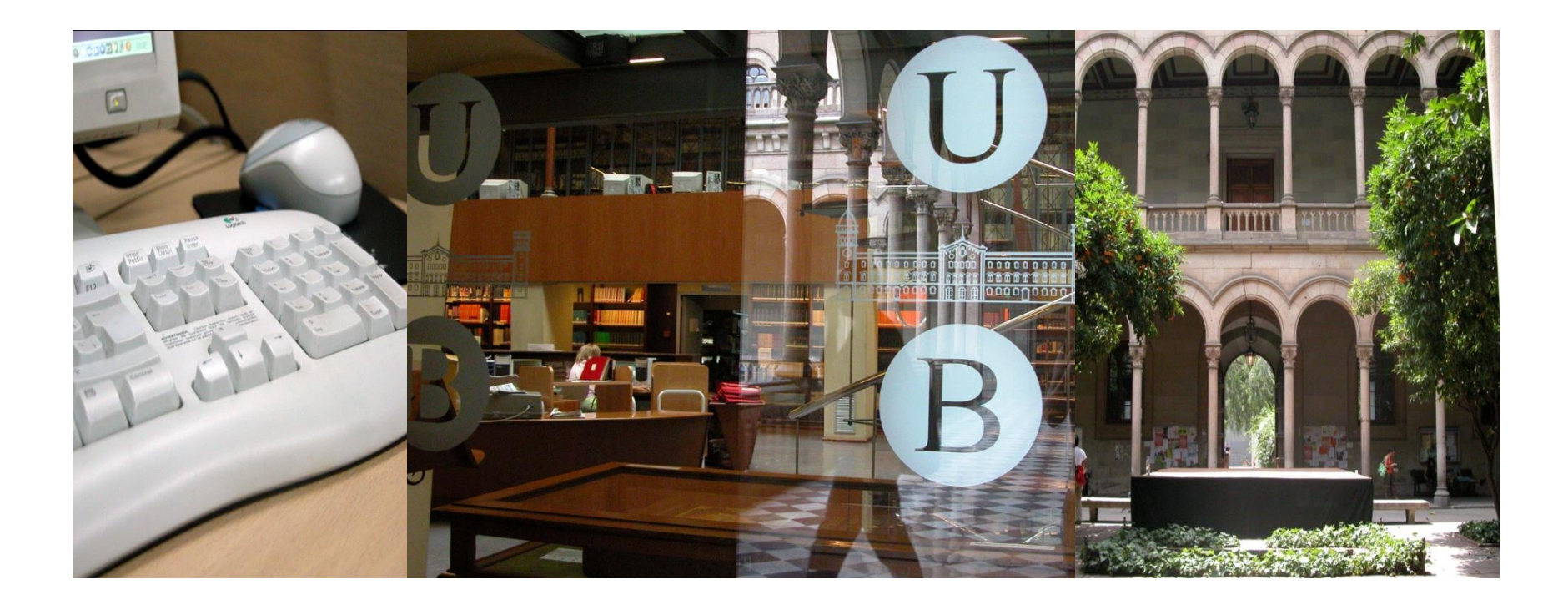

## Importar les notes al Campus Virtual des de l'arxiu de la *lectora òptica*

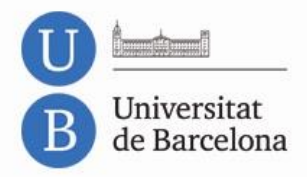

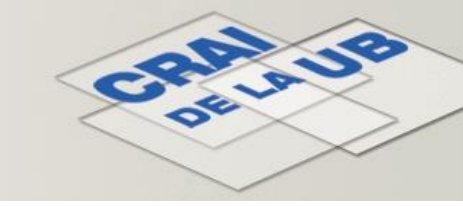

- El primer que s'ha de fer és modificar alguns paràmetres en la configuració de l'equip. Cal modificar la **configuració regional** i d'**idioma**.
- Per canviar la configuració regional i d'idioma cal:

| Windows 7                                                                                                    | Windows XP                                                                                                    | OS X Lion                                                                                                    |
|----------------------------------------------------------------------------------------------------|----------------------------------------------------------------------------------------------------|----------------------------------------------------------------------------------------------------|
| <ul> <li>Prémer el botó icona Windows<br/>(cantonada inferior esquerra)</li> <li>Tauler de control</li> <li>Rellotge, llengua o regió</li> <li>Canvia el format dels números, de la<br/>data i de l'hora</li> <li>Configuracions addicionals i als<br/>paràmetres Símbol decimal, posar un<br/>punt (.) i a Separador de llistes, posar<br/>una coma (,)</li> </ul> | <ul> <li>Prémer Inici</li> <li>Configuració</li> <li>Panel de control</li> <li>Configuració regional i d'idioma</li> <li>Botó Personalitzar i als paràmetres</li> <li>Símbol decimal, posar un punt (.) i a</li> <li>Separador de llistes, posar una coma (,)</li> </ul> | <ul> <li>Cliqueu al menú d'Apple</li> <li>Preferències del Sistema</li> <li>Idioma i Text</li> <li>Cliqueu Idioma.</li> <li>Arrossegueu l'idioma que voleu<br/>a l'inici de la llista d'idiomes</li> <li>Cliqueu la pestanya Formats i<br/>trieu la vostra regió</li> <li>Botó Personalitzar de l'apartat<br/>Nombre.</li> <li>Als paràmetres Símbol decimal,<br/>posar un punt (.) i a Separador<br/>de llistes, una coma (,)</li> </ul> |

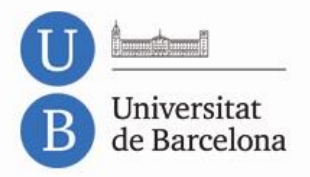

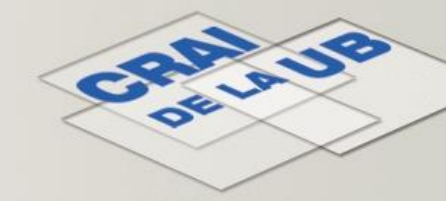

• Obrir l'Excel i anar a:

| Office 2003                                                                                                    | Office 2007                                                                                                    | Office 2010                                                                                              |
|----------------------------------------------------------------------------------------------------|----------------------------------------------------------------------------------------------------|----------------------------------------------------------------------------------------------------|
| Menú Eines                                                                                                    | <ul> <li>Botó Office</li> </ul>                                                                                  | Pestanya Fitxer                                                                                          |
| <ul> <li>Opcions</li> <li>Pestanya Internacional i<br/>marcar la casella Fes servir<br/>els separadors del sistema</li> </ul> | <ul> <li>Opcions</li> <li>Avançades i marcar la casella<br/>Fes servir els separadors del<br/>sistema</li> </ul> | <ul> <li>Opcions</li> <li>Avançades i marcar la casella Fes servir els separadors del sistema</li> </ul> |

- Obrir l'arxiu de *la lectora*, esborrar totes les columnes i files innecessàries. Només necessitarem la **columna** del **NIUB** i la de la **nota**.
- Afegir una nova columna anomenada, amb l'encapçalament que es vulgui, estudiants, alumnes, users, niubs, (en aquest exemple USERIDENUMBER) i inserir la següent formula:
   =CONCATENAR("niub", cel·la on es troba el número de NIUB)

Exemple: =CONCATENAR("niub",B2)

| POIL | ahah… ia          | ruente |     |   |                | Lar.    | Almeacion       |
|------|-------------------|--------|-----|---|----------------|---------|-----------------|
| SUMA |                   | • (*   | ×   | < | f <sub>x</sub> | =CONCAT | ENAR("niub",B2) |
|      | A                 |        | В   |   |                |         |                 |
| 1    | USERIDNUMBER      | NIUB   | _   |   |                | NOTA    |                 |
| 2    | ATENAR("niub",B2) | 10000  |     |   |                | 7.27    |                 |
| 3    |                   |        | 194 |   |                | 4.42    |                 |
| 4    |                   |        | 144 |   |                | 5.42    |                 |

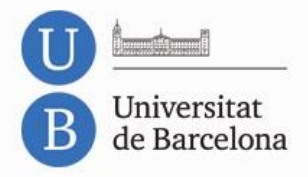

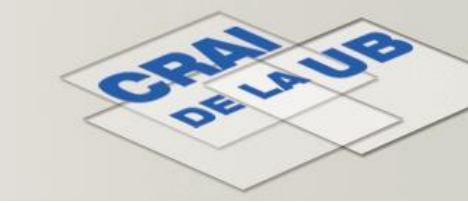

• Això ens ajuntarà la paraula "niub" amb el número, que és el que necessita el Campus Virtual per poder assignar a cada estudiant la nota:

|   | А            | В                                                                                                    | С    |  |
|---|--------------|----------------------------------------------------------------------------------------------------|------|--|
| 1 | USERIDNUMBER | NIUB                                                                                                    | NOTA |  |
| 2 | niub1400     | 1400                                                                                                    | 7.27 |  |
| 3 |              | 1873180                                                                                                    | 4.42 |  |
| A |              | Contract of the local distribution of the local distribution of the lo | E 40 |  |

• Arrossegar a la resta d'estudiants, amb la cantonada inferior dreta:

| - 24 | А            | В           |
|------|--------------|-------------|
| 1    | USERIDNUMBER | NIUB        |
| 2    | niub1400     | 1400        |
| 3    | niub1405     | 1405        |
| 4    | niub1406     | 1406        |
| 5    | niub1422     | 1422        |
| 6    |              | <b>2</b> 5. |
| 7    |              | 1428.       |

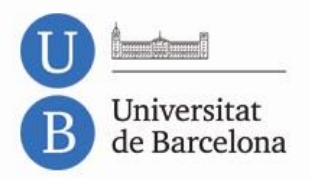

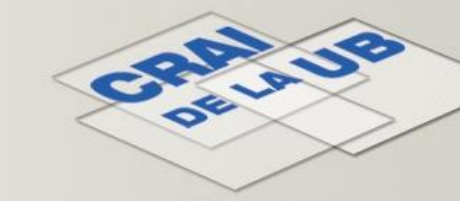

 Seleccionar la nova columna que hem creat, copiar (amb les tecles Ctrl+C) i enganxar (Ctrl+V) la columna on només tenim els números de NIUB, enganxant només els valors. Per comprovar que ho hem enganxat correctament, marcar una cel·la d'aquesta columna i veure que el contingut, a la barra de fórmules és només "niub123456":

| ٢  | on | abab… ia     | PILATUA .       |          |      |
|----|----|--------------|-----------------|----------|------|
| B2 |    | B2           | ▼ (° <i>f</i> x | niub1400 | 1991 |
| A  |    |              | В               | L L      | D    |
|    | 1  | USERIDNUMBER | USERIDNUMBER    | NOTA     |      |
|    | 2  | niubniut     | niub1400        | 7.27     |      |
|    | 3  | niubniub     | niub140.        | 4.42     |      |
|    | 4  | niubniub     | niub140         | 5.42     |      |
| 1  | 5  | niubniub     | niub142         | 7.81     |      |
|    | 6  | niubniub     | niub142         | 4.87     |      |

- Esborrar la columna on s'ha posat la formula CONCATENA.
- Guardar l'arxiu amb format .*csv, (delimitado por comas)*.
- Als quadres de diàleg que van sortint triar *Sí, Guardar* i *Sí*.
- Ara ja es té l'arxiu correctament configurat per pujar-ho al Campus Virtual.
- Anar al curs del Campus Virtual i seguir l'enllaç Qualificacions del menú Configuració.

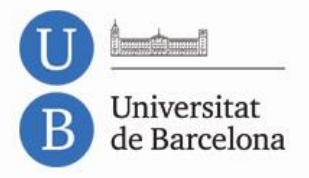

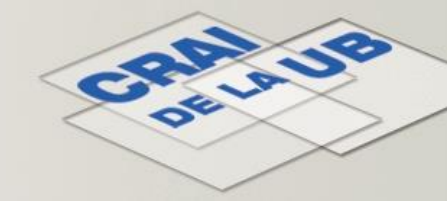

Ara podem triar un dels tres camins que hi ha per pujar l'arxiu:

Navegad

- des del menú Configuració > Importa > Fitxer CSV
- a través del desplegable de la part superior, amb l'opció Importa > **Fitxer CSV**
- mitjançant la pestanya Importa

| Navegació                                                                                                    | 🗆 🖸 🛛 Qualifi | cador            |                | • 🔶       |          | -                  |                                 |               |            |
|----------------------------------------------------------------------------------------------------|---------------|------------------|----------------|-----------|----------|--------------------|---------------------------------|---------------|------------|
| La meva pàgina inicial<br>Pàgina d'inici                                                                                                    | Qualif        | icador           |                |           |          |                    |                                 |               |            |
| Pàgines del lloc                                                                                                    | v             | isualització     | Categories i e | lements   | Escales  | Competèncie        | Lletres                         | Importa       | Exporta    |
| El meu perfil                                                                                                    |               |                  |                | Qualifi   | cador In | forme de compe     | tències Inf                     | global        | Informe d' |
| <ul> <li>Curs actual</li> </ul>                                                                                                    |               |                  |                |           |          |                    | /                               |               |            |
| PROVESMO                                                                                                    |               |                  |                |           |          |                    |                                 |               |            |
| Participants                                                                                                    |               |                  |                |           | Cur      | rs proves Mònica 🛛 | -                               |               |            |
| Informes                                                                                                    |               |                  |                |           |          |                    | Activitats -                    |               | Bloc II    |
| General                                                                                                    | Cogno         | ms 🏝 Nom         |                | Número IC |          | Bonificació 🖨      | $\bar{\mathcal{X}}$ Total de la | a categoria 🌲 | X Total o  |
| •                                                                                                    |               |                  |                |           |          |                    |                                 |               |            |
| Tema 2                                                                                                    |               |                  |                |           |          |                    |                                 |               |            |
| Tema 3                                                                                                    |               | Fictici Estudian | 104            | niub00000 | 1004     | -                  |                                 |               |            |
| Tema 4                                                                                                    |               | Fictici Estudian | t 05           | niub00000 | 005      |                    |                                 |               |            |
| Tema 5                                                                                                    |               |                  |                |           |          |                    |                                 |               |            |
| Tema 6                                                                                                    |               | Fictici Estudian | t 06           | niub00000 | 006      |                    |                                 |               |            |
| Tema 7                                                                                                    |               | Eletial Estudian | 07             | alub0000  | 007      |                    |                                 |               |            |
| Tema 8                                                                                                    | 3             | Fictici Estudian | 107 1          | muboooo   | 1007     |                    |                                 |               |            |
| Tema 9                                                                                                    | 0             | Fictici Estudian | t 08 🔲         | niub00000 | 8008     |                    |                                 |               |            |
| Tema 10                                                                                                    | Jack.         |                  |                |           |          |                    |                                 |               |            |
| Els meus cursos                                                                                                    | S             | Fictici Estudian | t 09 🔠         | niub00000 | 009      |                    |                                 | -             |            |
| Configuració                                                                                                    |               |                  |                | Mitjana   | total    |                    |                                 |               |            |
|                                                                                                    |               |                  |                |           |          |                    |                                 |               |            |
| Administracio de le<br>qualificacions     Qualificador     Gualificador     Informe de<br>competències     Informe global     Informe d'usuari     Importa     Fitxer CSV     Fitxer XML | 5             |                  |                |           |          |                    |                                 |               |            |

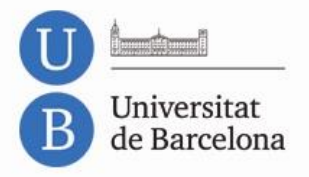

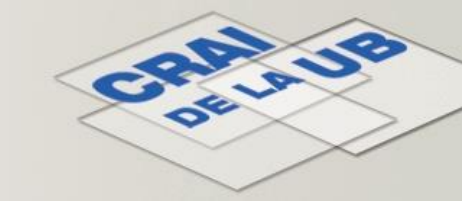

Pujar el fitxer que s'ha guardat com .csv, arrossegant-lo i deixant-lo anar o amb el botó Tria un fitxer. A continuació, prémer el botó Carrega qualificacions:

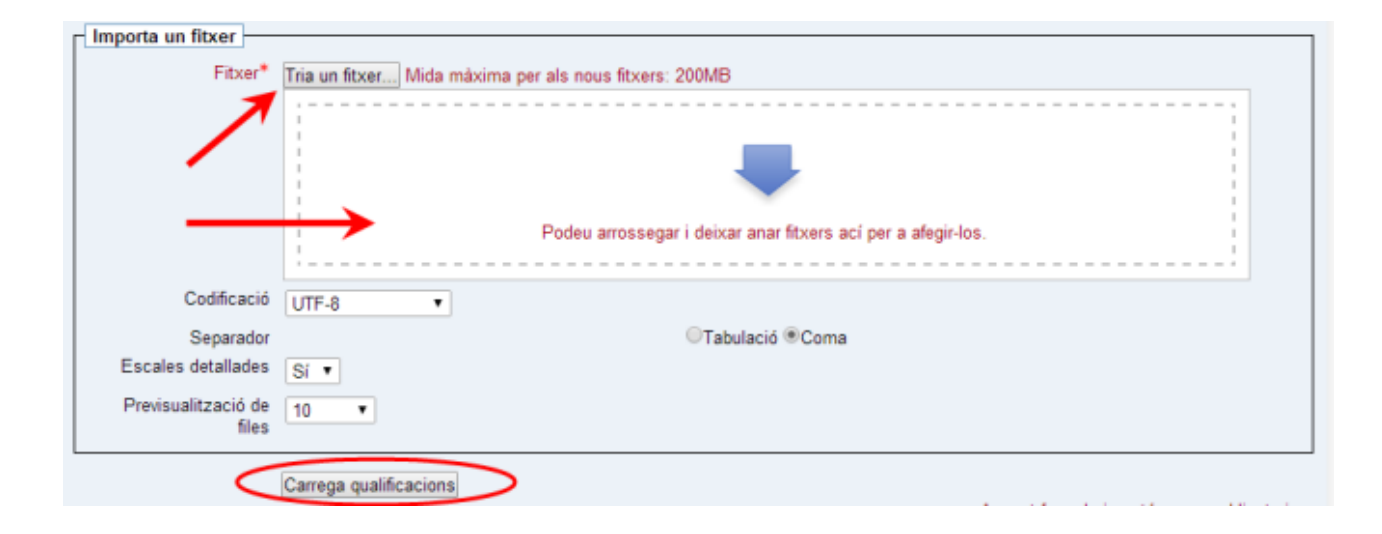

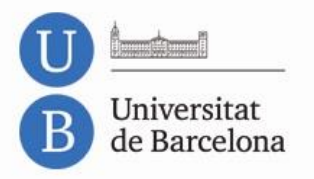

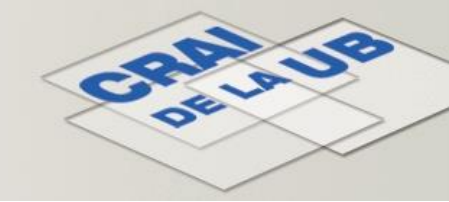

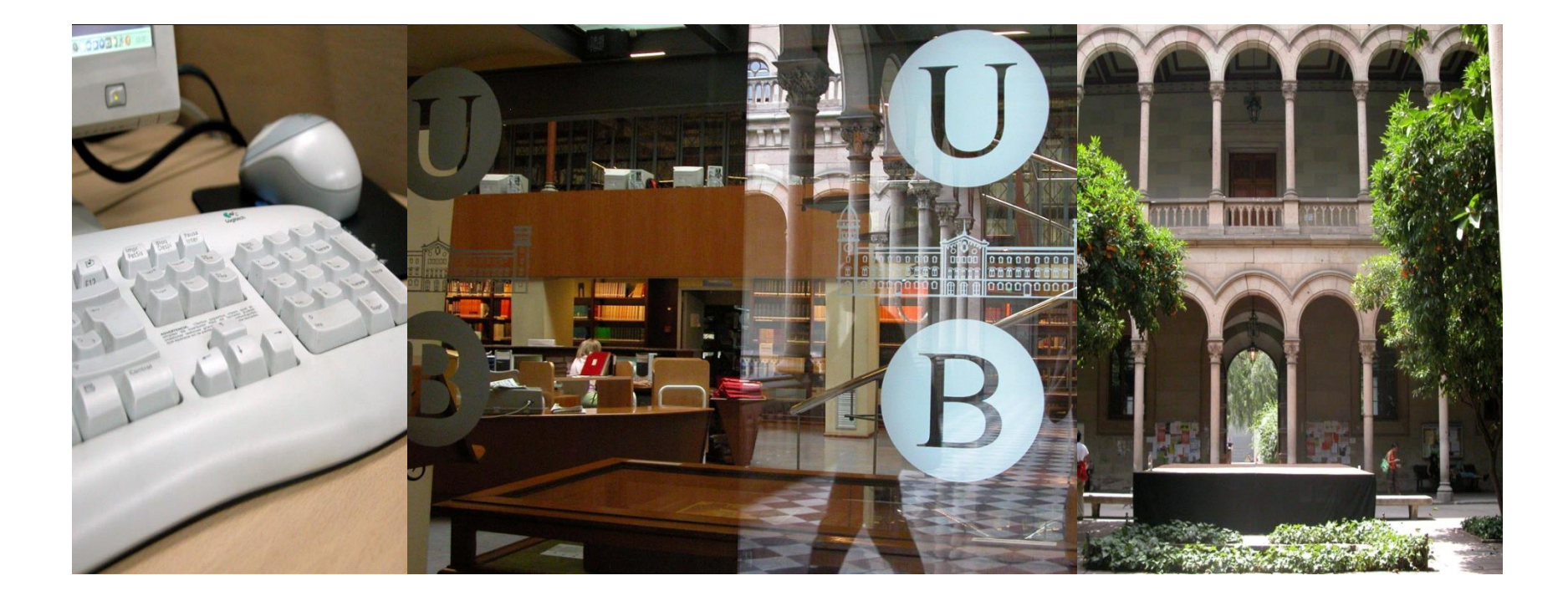

## Moltes gràcies!

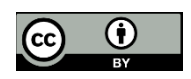

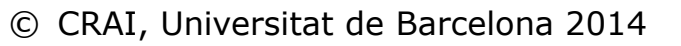